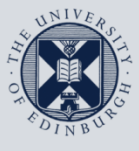

# **Information Services**

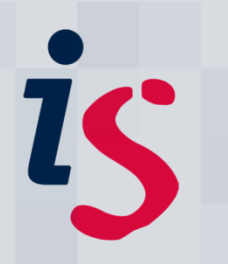

# Activating Wake on LAN/Remote Access for Your Office Computer

This guide is intended to show you how to activate your office computer for the Wake on LAN service, and to remotely connect to it. This allows you to remotely wake a computer from a sleep or hibernate state in order to work on it from remote locations.

This document is intended for those with computers connected to the University's wired network. The set up process cannot be performed via VPN, on wireless, or on an open-access lab computer.

These instructions can be used on Macintosh or PC.

For any problems or questions, please contact <u>IS.Helpline@ed.ac.uk</u> or phone (6) 515151.

### Activating your computer for the Wake on LAN service

| <ol> <li>Log in to the computer that you would like<br/>to register for the Wake on LAN service.</li> <li>On that computer, log in to<br/>www.myed.ed.ac.uk</li> </ol>                                              | Mole ruge, researched and register and register and r |
|----------------------------------------------------------------------------------------------------|----------------------------------------------------------------------------------------------------|
| <ol> <li>Add the My Wake List channel to MyEd. For<br/>assistance in this, please see section 2 –<br/>"Adding a Channel to MyEd".</li> <li>My Wake List is in the User Support<br/>category of channels.</li> </ol> | Customise Steps for adding a new channel: 1. Select a category: User Support Seted a subcategory for "Ward Support" Seted a subcategory for "Ward Support" Seted a subcategory - go - Select Subcategory - go ** Lat does not include channel: 3. Add the selected channel:                                                                                                    |
| 3. Return to MyEd's Home Page by clicking<br>Home in the top right-hand corner.                                                                                                    |                                                                                                    |
| <ul><li>4. Navigate to where you added the My Wake List channel.</li><li>Click Add to My Wake List.</li></ul>                                                                                                    | My Wake List<br>My Wake List allows me to remotely wake my registered computer(s).<br>Add to My Wake List<br>Register current computer into My Wake List.                                                                                                    |

#### Activating your computer for the Wake on LAN service

| 5. | A new window will open.                                                                                                    | Ø My Wak Lit - Window Internet Explore     Image: Second Second Se                      |
|----|----------------------------------------------------------------------------------------------------|----------------------------------------------------------------------------------------------------|
|    | Click the Add button (it contains your computer's name).                                                                                                    | Shy Wake Lie     Shy Wake Lie     Shy Wake Lie     Shy Wake Lie     Shy Wake Lie     Shy     Shy |
| 6. | You will receive a confirmation that your<br>computer has been added.<br>Close this window.                                                                                                    | <ul> <li>Adding is-usd-0013.is.ed.ac.uk / Windows Internet Explorer</li> <li></li></ul>                                                                                                    |
| 7. | In the browser window that contains MyEd,<br>refresh the page (press refresh, or press F5).<br>Your MyEd channel will update to show the<br>computer you added.                                                                                                    | My Wake List  My Wake List  Add to My Wake List  Further Information  Online? Remote Computer Options  is-usd-0013.is.ed.ac.uk  Refresh My Wake List                                                                                                    |
| 8. | You will now be able to wake your My Wake<br>List registered computer by clicking on the<br>Alarm Clock symbol using MyEd from any<br>other computer.<br>Computers that are already online will not<br>show the Alarm Clock symbol.<br>The Trash Can symbol removes computers<br>from the list. | My Wake List<br>My Wake List allows me to remotely wake my registered computer(s).<br>Add to My Wake List Further information<br>Online? Remote Computer<br>Is-ued-0013 is.ed.ac.u<br>Refresh My Wake List                                                                                                    |

#### Wake on LAN

Test that the above steps work before you leave your office building. If it does not work, contact local computing support or the IS Helpline (<u>IS.Helpline@ed.ac.uk</u>, (6)515151. It would be time-saving to take a note of your computer's name from the steps above if you do.

# Adding a Channel to MyEd

| 1. | Log in to www.myed.ed.ac.uk                                                                                                    |                                                                                                    |  |  |
|----|----------------------------------------------------------------------------------------------------|----------------------------------------------------------------------------------------------------|--|--|
|    | 5                                                                                                    | <ul> <li>✓ ▲ 4y × Ø Google</li> <li>Ø -</li> </ul>                                                                                                    |  |  |
|    | Click on the <b>Customise</b> link in the top right hand<br>area of MyEd.                                                                                                    | <ul> <li>Image: Tools → Image: Tools → Image:</li></ul> |  |  |
| 2. | You will see a graphical representation of your MyEd layout.                                                                                                    |                                                                                                    |  |  |
| 3. | Click the <b>tab</b> that you wish to add a channel to.                                                                                                    | Today 🖢 🔄 myStuff 🕑 🔄 Teaching 🎐 🔄 Services 🌢 🗲 Search & Info 🌶                                                                                                    |  |  |
| 4. | In the position that you want to add a channel<br>to, click <b>Add Channel.</b>                                                                                                    | Add New Tab      Steet C dawn      Card PIN      Card PIN      Card PIN      Card Channel      Staff Personal Details      D      Cond Channel      Cond Channel      Cond Chan      Cond Chan      Cond Channel      Cond Chan      Cond      Co          |  |  |
| 5. | From the <b>Select a Category</b> drop down menu,<br>select the category that the channel is in (if you<br>know it) – otherwise choose " <b>Select All</b> ".<br>Select your intended channel from the list of<br>channels displayed in the <b>Select a Channel</b> drop<br>down menu.<br><b>My Wake List</b> is in the <b>User Support</b> category. | Customise<br>Steps for adding a new channel:<br>1. Select a category:<br>▶ User Support                                                                                                    |  |  |
| 6. | Click Add Channel.                                                                                                    | Gris managane (2), 7 (X)                                                                                                    |  |  |
| 7. | You will be returned to the graphical overview<br>of your layout and the channel will have been<br>added.<br>Click on <b>Home</b> . Your channel will have been<br>added to your MyEd layout.                                                                                                    |                                                                                                    |  |  |

# **Remotely Connecting to a PC**

The Remote Desktop facility in allows you to access applications and data stored on a remote computer.

### Registering your computer for remote connection

Please ensure that your computer is activated to allow remote desktop connections. Ask a local computing officer, or the IS Helpline (IS.Helpline@ed.ac.uk). It would be time-saving to take a note of your computer's name from the "Wake on LAN" steps above if you do.

| 1. Click on the <b>Start</b> menu/icon in     | n your PC's Example User                                  | Example User |  |  |  |
|-----------------------------------------------|-----------------------------------------------------------|--------------|--|--|--|
| bottom left-hand corner, then:                | Internet 😥 My Documents                                   |              |  |  |  |
|                                               | F-mail My Pictures                                        |              |  |  |  |
|                                               | Uutlook Express                                           |              |  |  |  |
|                                               | Set Program Access and Defaults Wy Computer               |              |  |  |  |
|                                               | Windows Media Player                                      |              |  |  |  |
| On an XP machine click                        | *k Run                                                    |              |  |  |  |
|                                               | Tour Windows XP W Help and Support                        |              |  |  |  |
|                                               | Res and Settings Transfer Search                          |              |  |  |  |
|                                               | Adobe Photoshop 7.0                                       |              |  |  |  |
|                                               | Opens a program, folder, document, or Web site.           |              |  |  |  |
|                                               |                                                           |              |  |  |  |
|                                               | All Programs                                              |              |  |  |  |
|                                               | Log Off 🧕 Turn Off Computer                               |              |  |  |  |
|                                               | 🚺 start 💽 Adobe Photoshop 🛛 🖶 My Pictures                 |              |  |  |  |
|                                               |                                                           |              |  |  |  |
|                                               |                                                           |              |  |  |  |
|                                               |                                                           |              |  |  |  |
|                                               |                                                           |              |  |  |  |
|                                               |                                                           |              |  |  |  |
|                                               | Programs (1)                                              |              |  |  |  |
|                                               | I Run ding                                                |              |  |  |  |
|                                               | Control F Location: Run                                   |              |  |  |  |
|                                               | Run programs made for previous versions of Windows        |              |  |  |  |
|                                               | View recommended actions to keep Windows running smoothly |              |  |  |  |
|                                               | Show which operating system your computer is running      |              |  |  |  |
| <ul> <li>On Windows 7, type Ru</li> </ul>     | un into the                                               |              |  |  |  |
| Search box and click R                        | Run from the                                              |              |  |  |  |
|                                               | re: First Swing at Wake on LAN                            |              |  |  |  |
| Programs section                              | Run for Age Scotland                                      |              |  |  |  |
|                                               | 🚔 Free chocs this Mother's Day - 4 more days!             |              |  |  |  |
|                                               | Files (11)                                                |              |  |  |  |
|                                               | RunKeeper 2.4.3.0                                         |              |  |  |  |
|                                               | (M) copy-editors_2011-02-16                               |              |  |  |  |
|                                               | Active Directory Training                                 |              |  |  |  |
|                                               | [말]] Wimba PPT                                            |              |  |  |  |
|                                               |                                                           |              |  |  |  |
|                                               | > See more results                                        |              |  |  |  |
|                                               | run × Shut down +                                         |              |  |  |  |
|                                               |                                                           |              |  |  |  |
|                                               |                                                           |              |  |  |  |
|                                               |                                                           |              |  |  |  |
| 2. The Run dialog box appears.                | 🖅 Run                                                     | X            |  |  |  |
|                                               |                                                           |              |  |  |  |
|                                               | Type the name of a program, folder, document, or Intern   | net          |  |  |  |
| In the <b>Open</b> box, type <b>mstsc</b> the | 1en Click OK. resource, and Windows will open it for you. |              |  |  |  |
|                                               |                                                           |              |  |  |  |
|                                               | Open: mstsc                                               | -            |  |  |  |
|                                               |                                                           |              |  |  |  |
|                                               |                                                           |              |  |  |  |
|                                               | OK N Cancel Browse                                        |              |  |  |  |
|                                               |                                                           |              |  |  |  |
|                                               |                                                           |              |  |  |  |

| 3. | The Remote Desktop Connection dialog                                                                                                    | Remote Desktop Connection                                                            |
|----|----------------------------------------------------------------------------------------------------|--------------------------------------------------------------------------------------|
|    | appears.                                                                                                    | Remote Desktop<br>Connection                                                         |
|    | Type your <b>computer name</b> into the <b>computer</b><br>box. The <b>full computer name</b> can be found from<br>your <b>Wake on LAN</b> list (section 1 of this | Computer: is-usd-0013.is.ed.ac.uk  User name: None specified                         |
|    | document).                                                                                                    | You will be asked for credentials when you connect.                                  |
|    | Click <b>Connect</b> .                                                                                                    | © Options Connect Help                                                               |
| 4. | A log in screen appears. Enter your computer<br>log in details to the User name and Password<br>boxes.                                                             | Log On to Windows<br>Copyright © 1985-2001<br>Microsoft<br>Professional<br>Microsoft |
|    | Ensure that the <b>Log on to</b> box is set to <b>ED</b> .                                                                                                    | User name: dmacgrue                                                                  |
|    | Click <b>OK</b> .                                                                                                    | Password:<br>Log on to: ED                                                           |
|    |                                                                                                    | EN OK Cancel Shut Down Options <<                                                    |
| 5. | Your computer is now ready for use. To end your session, click the X in the top right-hand corner.                                                                 | - 6                                                                                  |

### Remotely connecting to a PC – troubleshooting

Some areas of the University will require you to activate a Virtual Private Network (VPN) account before remotely connecting to your PC:

http://www.ed.ac.uk/is/vpn

The easiest way to set up a VPN connection on your PC is to install the Cisco VPN Client: <u>http://www.ed.ac.uk/schools-departments/information-services/services/computing/desktop-personal/vpn/vpn-cisco-client/vpn-cisco-windows</u>

# **Remotely Connecting to a Macintosh**

The Remote Desktop facility in allows you to access applications and data stored on a remote computer.

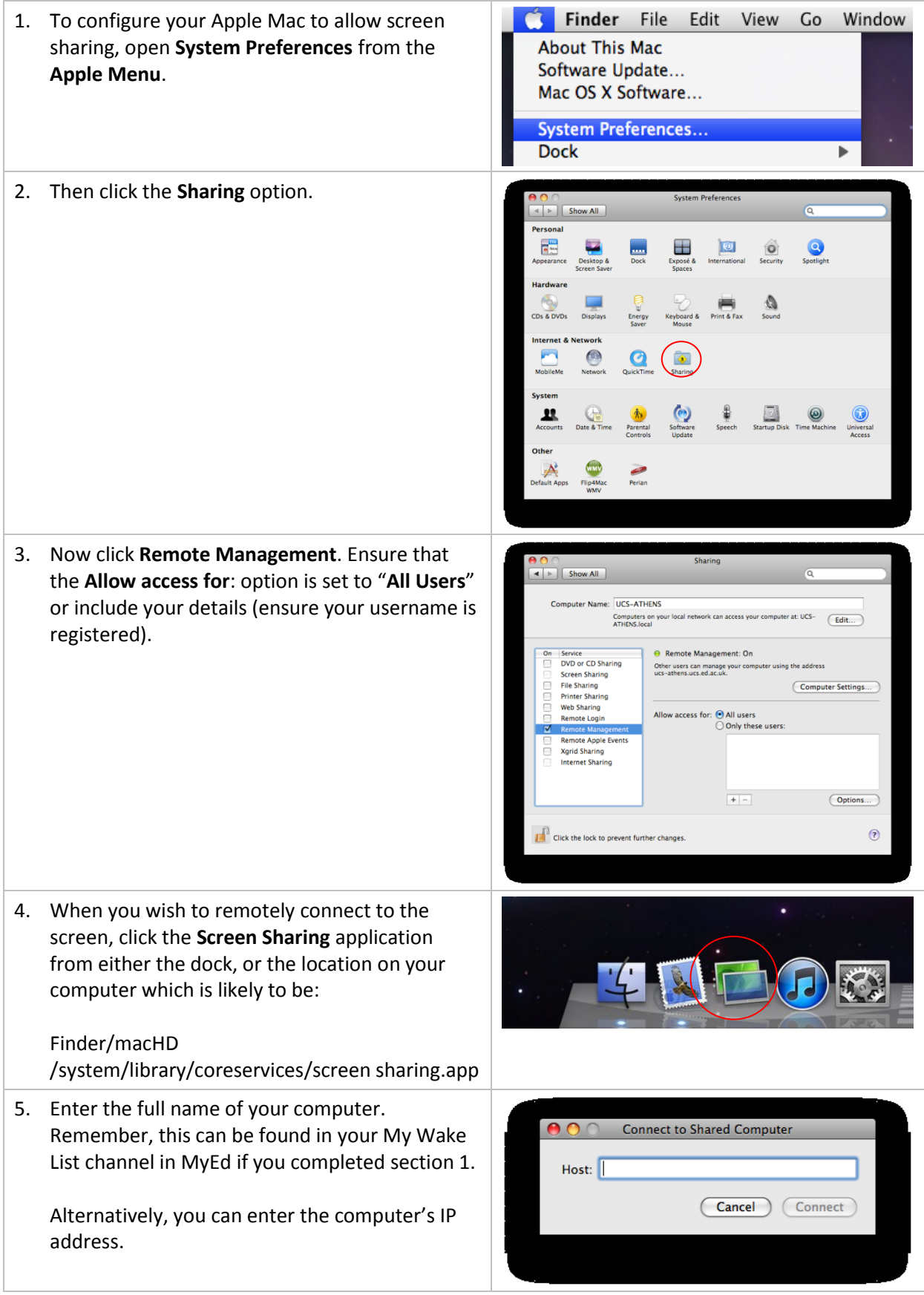

| <ol> <li>Enter your Name a<br/>Username and Pas<br/>access a computer</li> <li>Click Connect.</li> </ol> | and <b>Password.</b> These are the <b>ssword</b> you would use to at the University.                                                                     | Enter your<br>screen of<br>Nam<br>Passwor<br>Reme                                                                                                    | rr name and passs<br>"is-help-macd".<br>ne: dmacgrue<br>rd:<br>ember this passw | word to share the<br>vord in my keychai | n<br>ect |
|----------------------------------------------------------------------------------------------------|----------------------------------------------------------------------------------------------------|----------------------------------------------------------------------------------------------------|---------------------------------------------------------------------------------|-----------------------------------------|----------|
| 7. You are now conn                                                                                      | You are now connected to the remote screen.<br>When you have finished your session, click the<br>Screen Sharing menu, and select Quit Screen<br>Sharing. | Screen Sharing         Connection         Ed           About Screen Sharing         Image: Connection         Image: Connection         Image: Connecon         Image: Connecon |                                                                                 |                                         | on Ed    |
| When you have fir<br>Screen Sharing me                                                                   |                                                                                                    |                                                                                                    |                                                                                 |                                         | -        |
| Sharing.                                                                                                 |                                                                                                    | Prefere                                                                                                    | nces                                                                            |                                         |          |
|                                                                                                    |                                                                                                    | Services                                                                                                    | s                                                                               | •                                       | · .      |
|                                                                                                    |                                                                                                    | Hide Sc<br>Hide Ot<br>Show A                                                                                                    | reen Shar<br>thers<br>III                                                       | ring                                    | •        |
|                                                                                                    |                                                                                                    | Quit Sci                                                                                                    | reen Shar                                                                       | ring                                    |          |
|                                                                                                    |                                                                                                    |                                                                                                    |                                                                                 |                                         |          |

If you require this document in an alternative format, such as braille or larger print, please phone IS Helpline on 0131 651 5151 or email <u>IS.Helpline@ed.ac.uk</u>

Unless otherwise explicitly stated, all content is copyright © University of Edinburgh 2011.